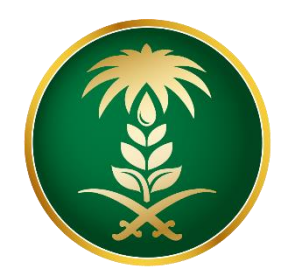

# وزارة البيئة والمياه والزراعة Ministry of Environment Water & Agriculture

Kingdom of Saudi Arabia المملكة العربية السعودية

## General Administration of Information Technology and Digital Transformation

# Manual for the use of the Pets export permission service

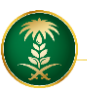

| Name of the service                                         | Manual for the use of the Pets export permission service                                                                                                    |
|-------------------------------------------------------------|----------------------------------------------------------------------------------------------------|
| service type                                                | Essential                                                                                                    |
| Service rating                                              | Major                                                                                                    |
| Beneficiary                                                 | Individuals / Business                                                                                                    |
| The service provider                                        | Ministry of Environment, Water and Agriculture - Livestock<br>Department                                                                                                    |
| Service fee                                                 | Free                                                                                                    |
| Current service<br>maturity level                           | Integrative                                                                                                    |
| The highest level of<br>service maturity                    | Integrative                                                                                                    |
| Channels providing<br>the service                           | The online portal of the Ministry of Environment, Water and<br>Agriculture                                                                                                    |
| Link to the services<br>portal                              |                                                                                                    |
| Service link                                                |                                                                                                    |
| Requirements and<br>conditions for<br>obtaining the service | <ol> <li>The exporter must obtain the export permission at least<br/>one month before the consignment is shipped and<br/>presented.</li> <li>All shipments that arrive at the ports of exiting from the<br/>Kingdom of Saudi Arabia at least 15 days before the date<br/>of the export permit, the consignment will not be allowed<br/>to exit the Kingdom.</li> <li>The Ministry of Environment, Water and Agriculture has<br/>the right to impose an additional condition in order to<br/>prevent diseases from entering the country.</li> </ol> |

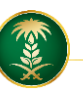

### 1. Service in brief:

This service allows citizens and companies to request approval and obtain a permit to export Pets.

### 2. User screens:

- 1. Terms and Conditions.
- 2. Basic data.
- 3. Order details
- 4. Attachments

### 3. <u>Steps for using the service-:</u>

Entering the ministry page and then reviewing the electronic services as shown in the following figure:

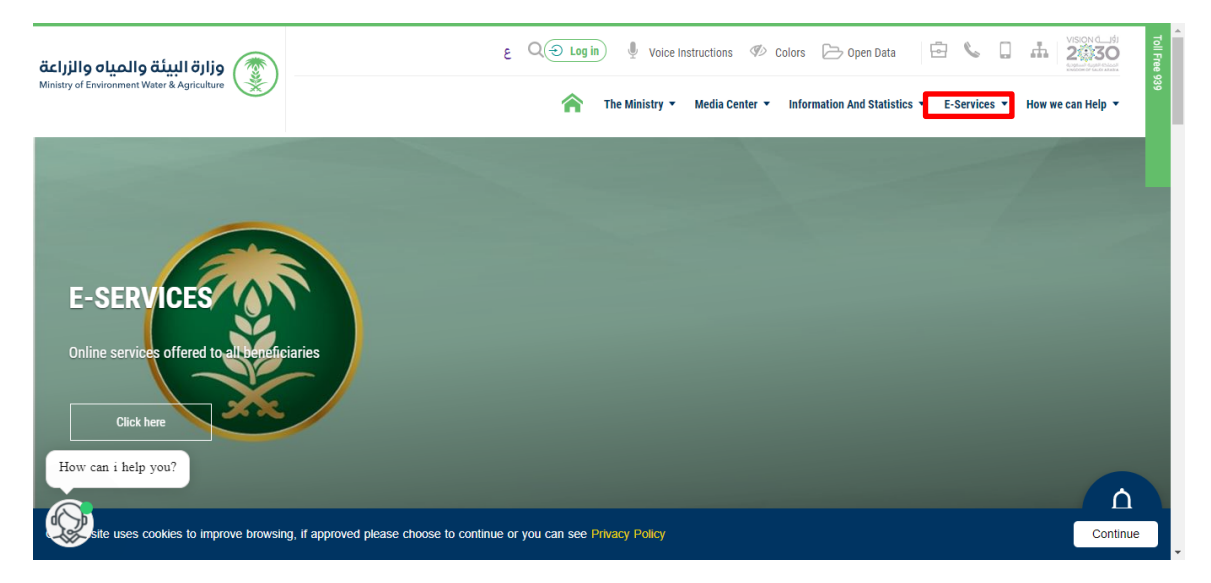

Then click on the service "Permission for exporting Pets" from the livestock services, as shown in the following figure:

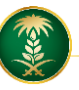

| <u></u>                         | A 19                                        | <u></u>                                       | <u></u>                          |
|---------------------------------|---------------------------------------------|-----------------------------------------------|----------------------------------|
| Application for Pets Imports    | Application for Rodents and Rabbits Imports | Applicationto Import Hatching Eggs and Chicks | Application to Import Live Birds |
| service details                 | service details                             | service details                               | Service detail                   |
| <u></u>                         | <u>e</u>                                    |                                               |                                  |
| Application to Import Livestock | Export faicons or hawks.                    |                                               |                                  |
| service details                 | service details                             |                                               |                                  |

# Then click on the Service Request button to apply for the service as shown in the following figure:

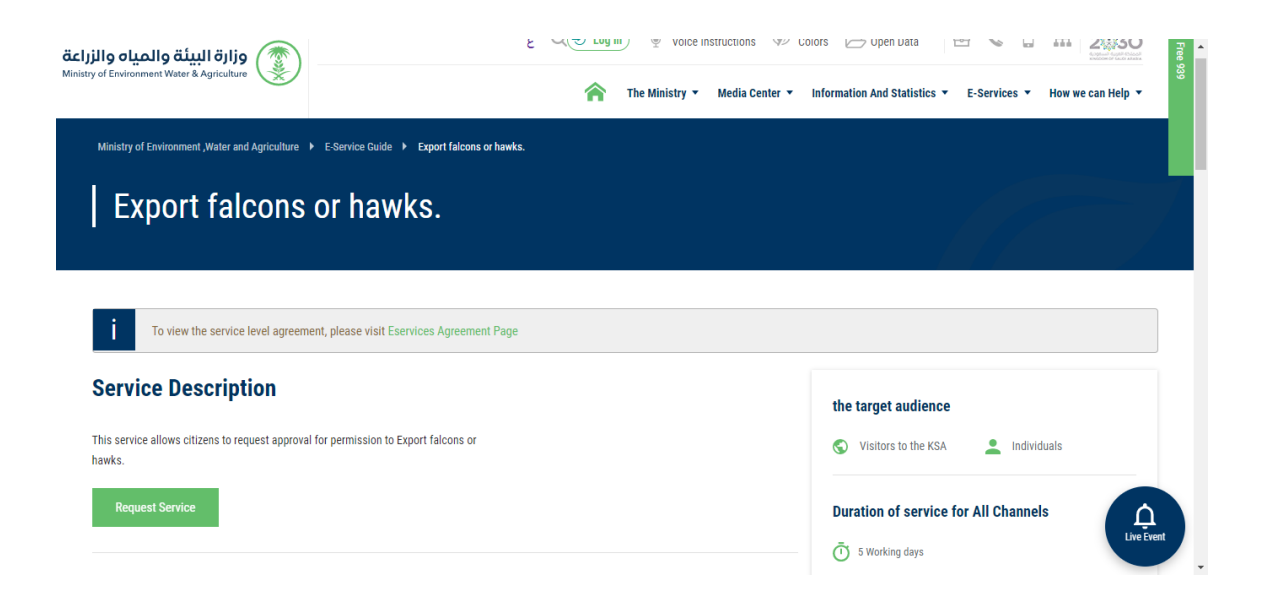

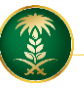

Login screen:After clicking on the button,

Request Service

the login

screen for the Anaam platform will be displayed as shown in the following figure:

### The user enters his username and password, then presses enter.

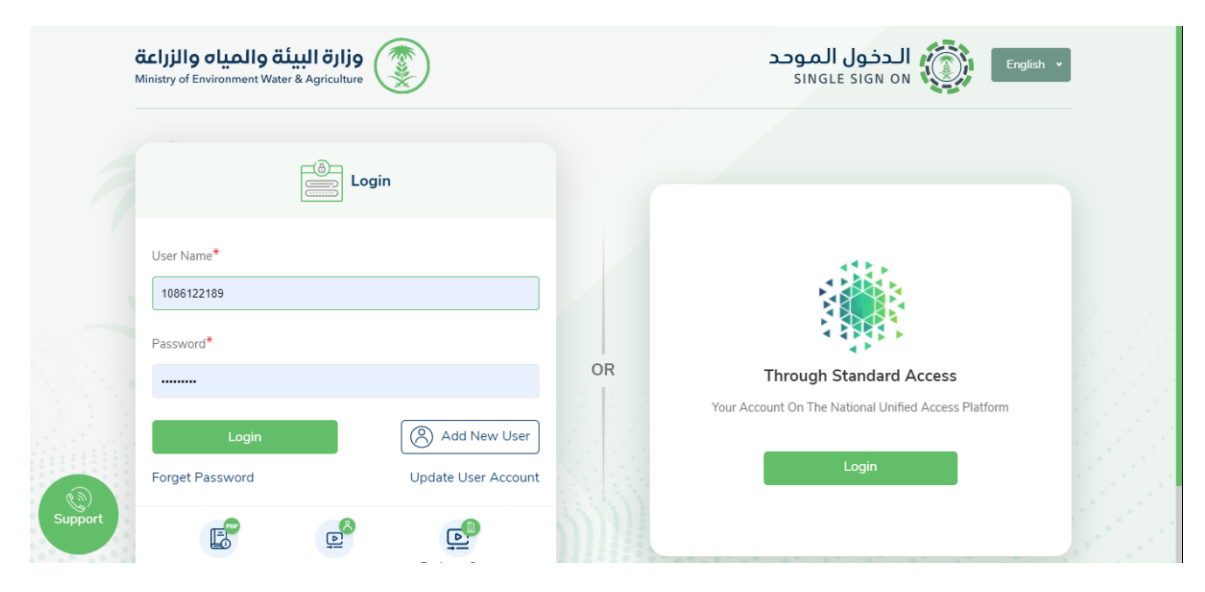

### The system displays the main screen as shown in the following figure:

|                                         | =                     |                           |                          |                                                   | ة والمياه والزراعة<br>Ministry of Environment Wat                                                              | er & Agriculture |
|-----------------------------------------|-----------------------|---------------------------|--------------------------|---------------------------------------------------|----------------------------------------------------------------------------------------------------|------------------|
|                                         |                       |                           |                          | The nation                                        | al plan to improve the livestock sector                                                                        |                  |
|                                         |                       |                           | بي                       | ليس لديك سجل المر                                 |                                                                                                    |                  |
|                                         | Request Types         | Import Dans               | acto                     |                                                   |                                                                                                    |                  |
| 3 Import Request                        | Import Requests       | •                         |                          | •                                                 |                                                                                                    |                  |
| Export Request                          | A Request No          | <b>▼</b> Туре             | ▼ Status ▼               | Request Date Y Notes                              | ▼ Reason                                                                                                    |                  |
| Export Request/ Eggs                    | < 26255               | Import Request/ Livestock | Not Completed            | 2021/06/14                                        |                                                                                                    |                  |
|                                         | 4 0/470               | (mant Descet/ Fee         | Mat Consisted            | 2024/06/42                                        |                                                                                                    |                  |
|                                         | <                     | Import Request/ Eggs      | Not Completed            | 2021/06/15                                        |                                                                                                    |                  |
|                                         | 4 25947               | Import Request/ Horses    | Refused By Branch        | 2021/06/09                                        |                                                                                                    | احتبار           |
|                                         | 4                     |                           |                          |                                                   |                                                                                                    |                  |
| Export Request/ Product Animal          | <ul> <li>4</li> </ul> |                           |                          |                                                   |                                                                                                    |                  |
| Export Request/ Animal Waste            | <ul> <li></li> </ul>  |                           |                          |                                                   |                                                                                                    |                  |
| Export Request/ Scientific And Research | <ul> <li>*</li> </ul> |                           |                          |                                                   |                                                                                                    |                  |
| Export Request/ Animal Semen            | 4                     |                           |                          |                                                   |                                                                                                    |                  |
| Export Request/ Flame And Base Opening  | •                     |                           |                          |                                                   |                                                                                                    |                  |
| Expert Request/ Animal Tools            |                       |                           |                          |                                                   |                                                                                                    |                  |
| Export Request/Veterinary Devices       |                       |                           |                          |                                                   |                                                                                                    |                  |
| Export Request/ Veterinary Diagnosis    |                       |                           |                          |                                                   |                                                                                                    |                  |
|                                         |                       |                           |                          |                                                   |                                                                                                    |                  |
|                                         | •                     |                           |                          |                                                   |                                                                                                    |                  |
|                                         | <                     |                           |                          |                                                   |                                                                                                    |                  |
|                                         | <                     |                           |                          |                                                   |                                                                                                    |                  |
|                                         | •                     |                           |                          |                                                   | the second second second second second second second second second second second second second second second s | Support          |
| Entry And Exit Deswort                  |                       |                           | Copyright @2019 Ministry | of Environment, Water and Agriculture General adm | ninistration of Information Technology                                                                         |                  |

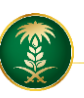

Then the user will click on Export Services and then click on Falcon Export Permission Service, as shown in the following figure:

|                                         |   | $\equiv$        |                |             |                          |                       |                                 | والمياه والزراعة<br>Ministry of Environment Wi | وزارة البيئة<br>ster & Agriculture |
|-----------------------------------------|---|-----------------|----------------|-------------|--------------------------|-----------------------|---------------------------------|------------------------------------------------|------------------------------------|
|                                         |   |                 |                |             |                          |                       | The national p                  | plan to improve the livestock sector           |                                    |
|                                         |   |                 |                |             | ربي<br>ربي               | لديك سجل الم          | ليس ا                           |                                                |                                    |
|                                         |   | Request Types   |                | Import Requ | ests                     |                       |                                 |                                                |                                    |
| 3 Import Request                        |   | Import Requests | •              | All         |                          | •                     |                                 |                                                |                                    |
| Export Request                          |   | Request No 🔻 T  | ype            |             | ▼ Status ▼               | Request Date          | ▼ Notes                         | ▼ Reason                                       | T                                  |
| Export Request/ Eggs                    | • | 26255           | Import Request | / Livestock | Not Completed            | 2021/06/14            |                                 | 194                                            |                                    |
|                                         |   | 26173           | Import Reque   | est/ Eggs   | Not Completed            | 2021/06/13            |                                 |                                                |                                    |
| Export Request/ Pets                    |   | 25947           | Import Reques  | t/ Horses   | Refused By Branch        | 2021/06/09            |                                 |                                                | احتبار                             |
|                                         |   |                 |                |             |                          |                       |                                 |                                                |                                    |
| Export Request/ Animal Waste            |   |                 |                |             |                          |                       |                                 |                                                |                                    |
| Export Request/ Scientific And Research |   |                 |                |             |                          |                       |                                 |                                                |                                    |
|                                         |   |                 |                |             |                          |                       |                                 |                                                |                                    |
|                                         |   |                 |                |             |                          |                       |                                 |                                                |                                    |
|                                         |   |                 |                |             |                          |                       |                                 |                                                |                                    |
| Export Request/ Animal Tools            |   |                 |                |             |                          |                       |                                 |                                                |                                    |
| Export Request/ Veterinary Devices      |   |                 |                |             |                          |                       |                                 |                                                |                                    |
| Expert Request Veterinary Diagnosis     |   |                 |                |             |                          |                       |                                 |                                                |                                    |
| Export Request/ Horses Semen            |   |                 |                |             |                          |                       |                                 |                                                |                                    |
| Export Request/ Horses (permanent)      |   |                 |                |             |                          |                       |                                 |                                                |                                    |
| Export Request/ Aquatic Organisms       |   |                 |                |             |                          |                       |                                 |                                                |                                    |
|                                         |   |                 |                |             | Company 02010 Marine     | of Environment Manag  | and Anticulture General admini- | andian of Information Technology.              | Support                            |
| Entry And Exit Request                  | • |                 |                |             | Copyright @2019 Ministry | or environment, Water | and Agriculture General admini  | stration of information Technology             |                                    |

#### **Terms and Conditions screen:**

The system displays the terms and conditions screen for the service as it appears as follows:

| اه والزراعة<br>Metery of Evene                                                                                  | وزارة البيئة والم<br>went Water & Agriculture |
|----------------------------------------------------------------------------------------------------|-----------------------------------------------|
| The national plan                                                                                               | to improve the livestock sector               |
| Export Requests * Export Request/ Pets                                                                          | 100                                           |
| Export Request/ Pets                                                                                            | 1.00                                          |
| Terms And Conditions                                                                                            | 1                                             |
|                                                                                                    | Terms And Conditions                          |
|                                                                                                    | O Main Data                                   |
|                                                                                                    | Request Detail                                |
|                                                                                                    | Attachments                                   |
|                                                                                                    | Next                                          |
|                                                                                                    |                                               |
|                                                                                                    |                                               |
| The terms and conditions of the service have been reviewed and the instructions approved                        |                                               |
|                                                                                                    |                                               |
|                                                                                                    |                                               |
| Copyright @2019 Ministry of Environment, Water and Agriculture General administration of Information Technology | Support                                       |

**Basic data screen:** 

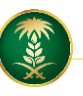

After agreeing to the terms and conditions and then pressing Next, the basic data screen appears as follows:

| E                                                |    |                                    |         |                                                                 | <b>میاہ والزراعۃ</b><br>Ministry of Environm | وزارة البيئة وال<br>ent Water & Agriculture |
|--------------------------------------------------|----|------------------------------------|---------|-----------------------------------------------------------------|----------------------------------------------|---------------------------------------------|
|                                                  |    |                                    |         |                                                                 |                                              | The national plan to imp                    |
| Export Requests > Export Request/ Product Animal |    |                                    |         |                                                                 |                                              |                                             |
| Export Request/ Product Animal                   |    |                                    |         |                                                                 |                                              |                                             |
| Export Information                               |    |                                    |         |                                                                 |                                              |                                             |
| Export Name                                      |    | The Address                        |         | Mobile No                                                       |                                              | Terms And Conditions                        |
|                                                  |    |                                    |         |                                                                 |                                              | 😳 Main Data                                 |
| Fax No                                           |    | E-Mail                             |         |                                                                 |                                              | Request Detail                              |
|                                                  |    |                                    |         |                                                                 |                                              | Attachments                                 |
|                                                  |    |                                    |         |                                                                 |                                              | Next                                        |
| Entity Information                               |    |                                    |         |                                                                 |                                              | Previous                                    |
| Region                                           |    | Governorate                        |         |                                                                 |                                              |                                             |
| Select                                           | •  | Select                             |         | Ÿ                                                               |                                              |                                             |
| Office                                           |    |                                    |         |                                                                 |                                              |                                             |
| Select                                           | *  |                                    |         |                                                                 |                                              |                                             |
| Datails About Consimment                         |    |                                    |         |                                                                 |                                              | Support                                     |
| Salart                                           | •  | Select                             |         | Y.                                                              |                                              |                                             |
| Office                                           |    |                                    |         |                                                                 |                                              |                                             |
| Select                                           | Ŧ  |                                    |         |                                                                 |                                              |                                             |
|                                                  |    |                                    |         |                                                                 |                                              |                                             |
| Details About Consignment                        |    |                                    |         |                                                                 |                                              |                                             |
| Exit Date                                        |    | Exirt Port                         |         |                                                                 |                                              |                                             |
|                                                  | C2 | Select                             | •       |                                                                 |                                              |                                             |
|                                                  |    |                                    |         |                                                                 |                                              |                                             |
| Exporter Details                                 |    |                                    |         |                                                                 |                                              |                                             |
| Exporter Name                                    |    | Identity Number/CR Number/Passport |         | Mobile No                                                       |                                              |                                             |
|                                                  |    |                                    |         |                                                                 |                                              |                                             |
| Fax No                                           |    | E-Mail                             |         | Address                                                         |                                              |                                             |
|                                                  |    | me@example.com                     |         |                                                                 |                                              |                                             |
| Transport Mode                                   |    | Shared Transporter                 |         |                                                                 |                                              |                                             |
| Select                                           | •  | Select                             | •       |                                                                 |                                              |                                             |
|                                                  |    |                                    |         |                                                                 |                                              |                                             |
|                                                  |    |                                    |         |                                                                 |                                              |                                             |
|                                                  |    | Copyright @2019 Minis              | stry of | Environment, Water and Agriculture General administration of In | formation Technology                         | Support                                     |

### Order details screen:

After entering the basic information related to the order and then pressing Next, the order details screen is displayed as shown in the following figure:

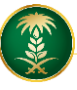

| ≡                                      |           |                 |      |      |       |       | <mark>عياه والزراعة</mark><br>Ministry of Environm | وزارة البيئة واله<br>ent Water & Agriculture |
|----------------------------------------|-----------|-----------------|------|------|-------|-------|----------------------------------------------------|----------------------------------------------|
|                                        |           |                 |      |      |       |       |                                                    | The national plan to improve                 |
| Export Requests > Export Request/ Pets |           |                 |      |      |       |       |                                                    |                                              |
| Export Request/ Pets                   |           |                 |      |      |       |       |                                                    |                                              |
| Request Detail                         |           |                 |      |      |       |       |                                                    |                                              |
| Import Country                         |           | Origion Country |      |      | Туре  |       |                                                    | Terms And Conditions                         |
| Niger                                  | •         | Nicaragua       |      | •    | Cats  |       | •                                                  | Main Data                                    |
| Name                                   |           | Kind            |      |      | Count |       |                                                    | Request Detail                               |
|                                        |           |                 |      |      |       |       |                                                    | O Attachments                                |
|                                        |           |                 |      |      |       |       |                                                    | Next                                         |
| ומומס +                                |           |                 |      |      |       |       |                                                    | Previous                                     |
| E.Country O.Cou                        | untry Typ | e               | Name | Kind |       | Count | Delete                                             |                                              |
|                                        |           |                 |      |      |       |       |                                                    |                                              |
|                                        |           |                 |      |      |       |       |                                                    |                                              |
|                                        |           |                 |      |      |       |       |                                                    |                                              |
|                                        |           |                 |      |      |       |       |                                                    | Support                                      |
| Location                               |           |                 |      |      |       |       |                                                    |                                              |

#### Attachments screen:

After entering the application details and then clicking Next, the Attachments screen appears to attach the attachments to the application as it appears as follows:

**Previous button** : It allows the user to go back to the previous pages of the request and modify the data before sending.

Submit request button: Allows the user to send the request and a message that the transmission was successful appears.

|                                                            |        |             |                            |        | وزارة البيئة والمياه والزراعة<br>Ministry of Environment Water & Agriculture |
|------------------------------------------------------------|--------|-------------|----------------------------|--------|------------------------------------------------------------------------------|
|                                                            |        |             |                            |        | The national plan to improve                                                 |
| ort Requests > Export Request/ Pets                        |        |             |                            |        |                                                                              |
| port Request/ Pets                                         |        |             |                            |        |                                                                              |
| Attachments                                                |        |             |                            |        |                                                                              |
| <b>7</b>                                                   | Demind | Attack Mana | Allesberrete               |        | Terms And Conditions                                                         |
| Commercial Register / National ID                          | Ves    | Attach Name | Press to Select Attachment | @ View | Main Data                                                                    |
| Import permit or approval from the importing<br>country    | Yes    |             | Press to Select Attachment | @ View | Request Detail                                                               |
| The health conditions required by the importing<br>country | Yes    |             | Press to Select Attachment | @ View | Attachments                                                                  |
| pet health report                                          | Yes    |             | Press to Select Attachment | ( View | Send Request                                                                 |
|                                                            |        |             |                            |        | Previous                                                                     |
| Notes                                                      |        |             |                            |        |                                                                              |
|                                                            |        |             |                            |        |                                                                              |
|                                                            |        |             |                            |        | Support                                                                      |